# **Promonitor** NRF560 Tank Side Monitor

**Operating Manual** 

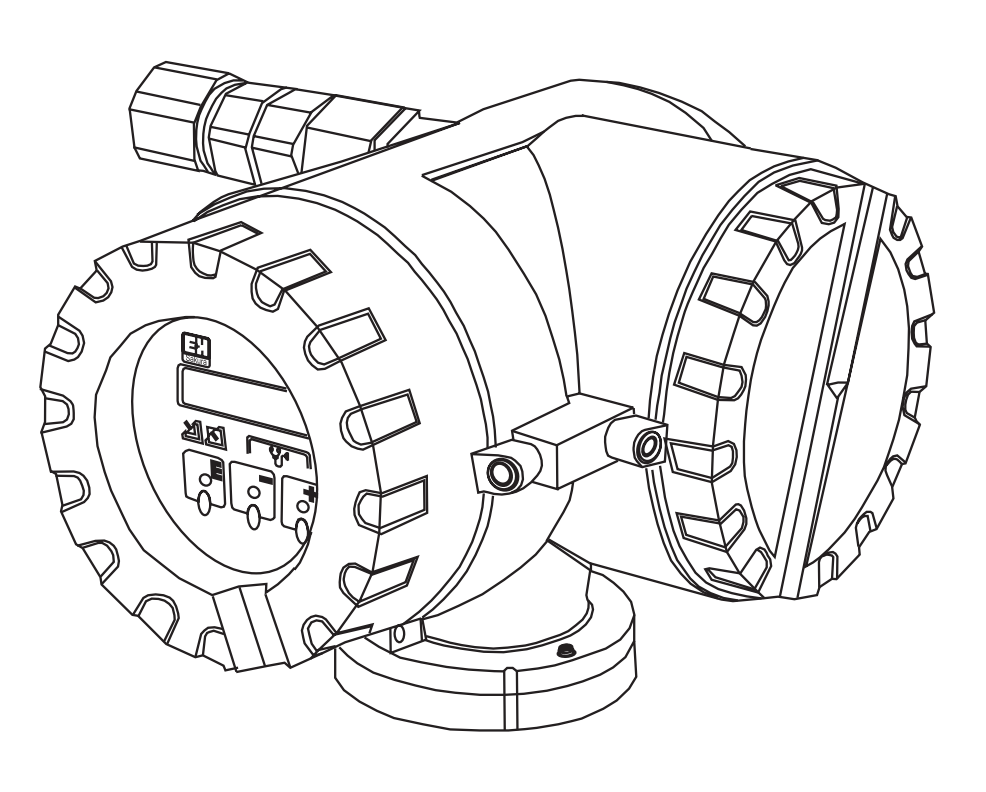

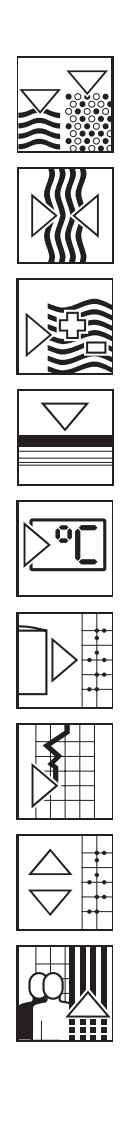

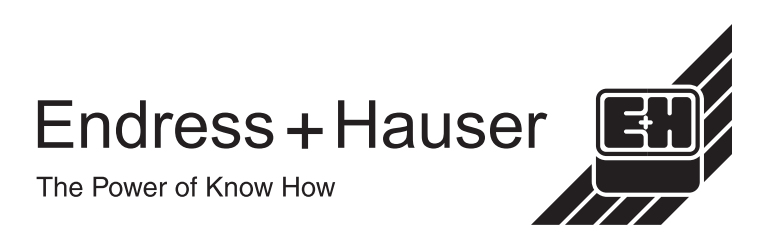

# **Table of Contents**

| General Notes3                                     |
|----------------------------------------------------|
| Cleaning and safety confirmation form4             |
| 1 System<br>Configuration5                         |
| 2 Specification and Dimension                      |
| <b>3 Mounting8</b><br>3.1 Safety Instruc-<br>tions |

| 4   | Wiring                 | 10 |
|-----|------------------------|----|
| 4.1 | Safety Instructions    | 10 |
| 4.2 | 2 Connection Procedure | 10 |

| 5 Touch Control and Programming Matrix        | 12       |
|-----------------------------------------------|----------|
| 5.1 Display and Operating Elements            | 12       |
| 5.3 Programming Matrix                        | 13       |
| 5.4 Access Code Setting                       | 14       |
| 5.5 Setting for Promonitor NRF560 Connections | 15       |
| 5.6 How to select an Access Code              | 15<br>16 |
| 6 Proservo NMS53 Programming Matrix           | 17       |
| 6.1 Description of the programming Matrix     | 20       |
|                                               |          |
| 7 Promonitor NRF 560 Programming Matrix       | 21       |
| 7.1 Description of the Programming Matrix     | 22       |
| 8 Trouble Shooting                            | 23       |
|                                               |          |
| Index                                         | 24       |

### **General Notes**

#### **Instruction Manual:**

- Please read this manual carefully and make sure you understand its contents before using the product.
- This manual is solely intended to describe product functions and should not be used for any other purpose.
- No part of this manual may be reproduced or reprinted without permission.
- This manual may be subject to change without prior notice.
- This manual was prepared with the highest degree of care. However, should you find any errors or have any questions, contact one of our service offices or your local sales agent.

#### On safety and improper use:

Follow the safety guidelines presented in this manual when using this product. This is important in order to allow the system to control the safe operation by itself. If the user does not follow these instructions properly, we cannot guarantee the safety of the system.

#### **Safety Notes**

To maintain a high level of safety and to ensure correct operation, the operator should at all times observe the safety notes given in this operating manual. They are indicated by the following pictograms:

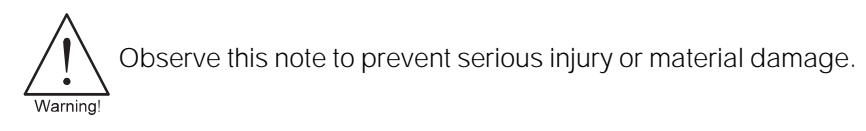

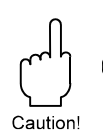

Observe this note to prevent serious material damage.

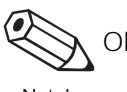

Observe this note to achieve the specified performance of the instrument.

Note!

### **Product Requirements**

- Power source Check the voltage of the power supply before connecting it to the product. It should be the exact voltage required for proper operation of the product.
- Use in hazardous areas
   When using the product in the first or second-class hazard location (Zone 1 or Zone 2) be sure to use an intrinsically safe or pressure and explosion proof apparatus. Take the utmost care during the installation, wiring, and piping of such apparatus to ensure the safety of the system. For safety reasons, maintenance or repairs on the product while it is being used with such apparatus should only be performed by qualified personnel.
- External connection When an external connection is required, the product should be protectively grounded before it is connected to a measurement object or an external control circuit.

#### Return

The following procedures must be carried out before a transmitter is sent to Endress+ Hauser for repair:

- Always enclose a duly completed "Declaration of Contamination" form. Only then can Endress + Hauser transport, examine and repair a returned device.
- Enclose special handing instructions if necessary, for example a safety data sheet as per EN 91/155/EEC.
- Remove all residue which may be present. Pay special attention to the gasket grooves and crevices where fluid may be present. This is especially important if the fluid is dangerous to health, e.g. corrosive, posionous, carcinogenic, radioactive, etc.

| Note! |  |
|-------|--|

#### Note!

A copy of the "**Declaration of Contamination**" is included at the end of this operating manual.

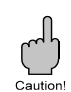

#### Caution!

- No instrument should be sent back for repair without all dangerous material being completely removed first, e.g. in scratches or diffused through plastic.
- Incomplete cleaning of the instrument may result in waste disposal or cause harm to personnal (burns, etc.). Any costs arising from this will be charged to the operator of the instrument.

# **1. System Configuration**

The Promonitor NRF 560 is a tank side monitor and control station for the Proservo NMS 53... of intelligent tank gauges.

The Promonitor NRF 560 is a simple low-cost tank site monitor for displaying interface level, tank bottom level, and temperature. Additionally, the Proservo NMS 53... can be operated to measure the level, interface level, bottom level, or to hoist the displacer. The tank gauge is operated by three visual operating elements ("touch control"). For the transmission between the Proservo NMS 53... and the Promonitor NRF 560, a two-wire HART<sup>®</sup> protocol is utilized

Fig. 1 shows an example of a Promonitor NRF560 application

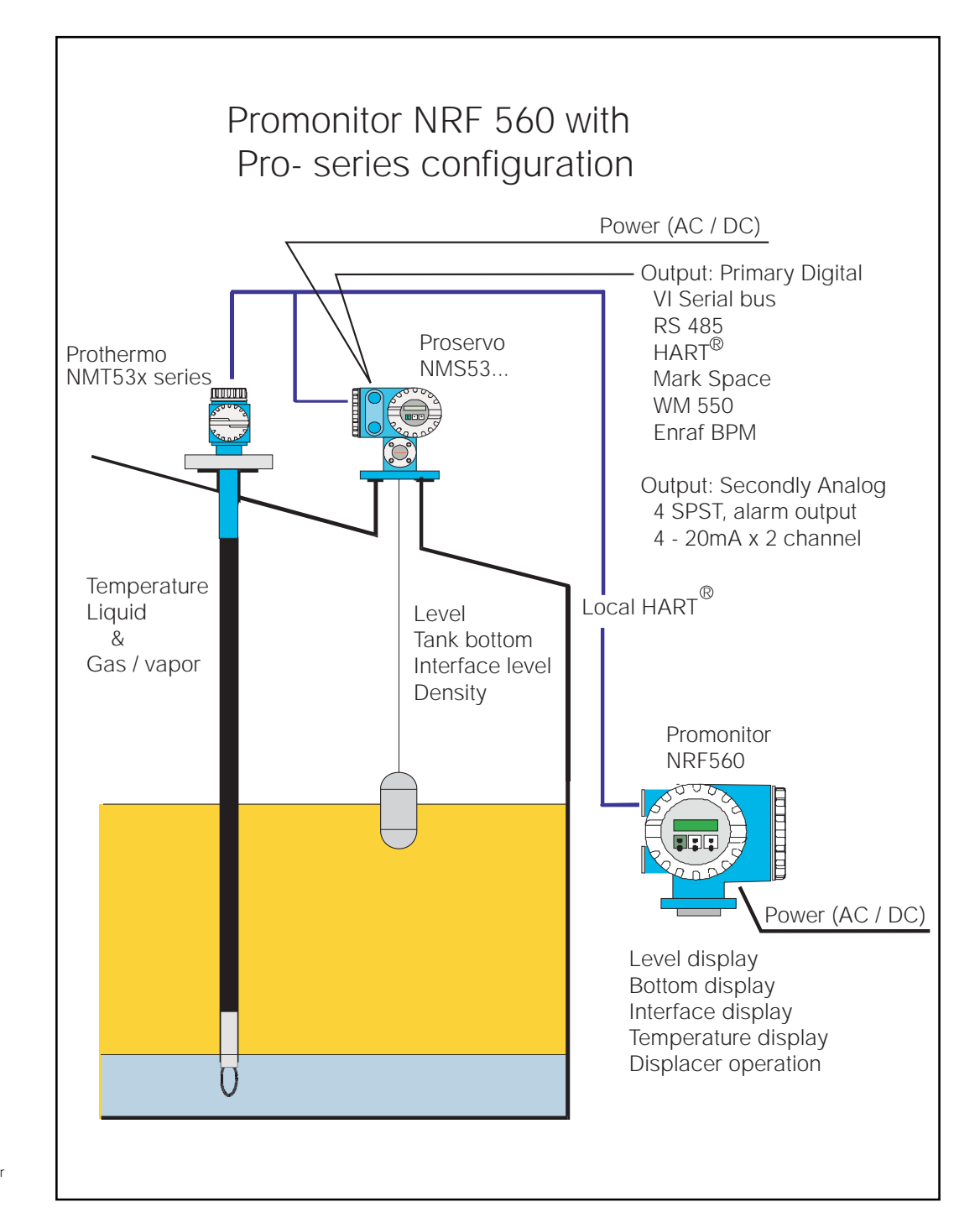

Fig. 1: Example of a Promonitor NRF560 application

# 2. Specifications and Dimensions

## **2.1 Specifications**

| Input                                          | Multidrop local HART®                                                                                        |
|------------------------------------------------|----------------------------------------------------------------------------------------------------|
| Display (LCD)                                  | 2 lines. 16 digits, illuminated<br>Language selection:<br>English, German, Japanese, French,<br>and Italian. |
| Programming                                    | 3 visual operating elements for selection of matrix functions ("touch control")                              |
| Power supply                                   | High Voltage: AC 85 264V 50/60Hz<br>Low Voltage: AC 20 55V 50/60Hz<br>DC 20 62V                              |
| Power consumption                              | Maximum 10 VA                                                                                                |
| Lightning Arrester                             | Standard equipment                                                                                           |
| Range of ambient temperature                   | –20…60°C (standard)                                                                                          |
| Note!<br>The LCD could not be seen below -10°C |                                                                                                    |
| Weight                                         | Appox. 6.5kg.                                                                                                |
|                                                |                                                                                                    |
| Certification                                  | Explosion-proof                                                                                              |

Protection

Note

Electromagnetic compatibility

Explosion-proof EExd IIC T4 (BVS,CENELEC) Exd IIB T4 (TIIS) EExd IIC T4 (ATEX)

IP67 with closed housing and cable glands of same protection type.

Immunity and emission to EN 50081-1, EN 50082-2

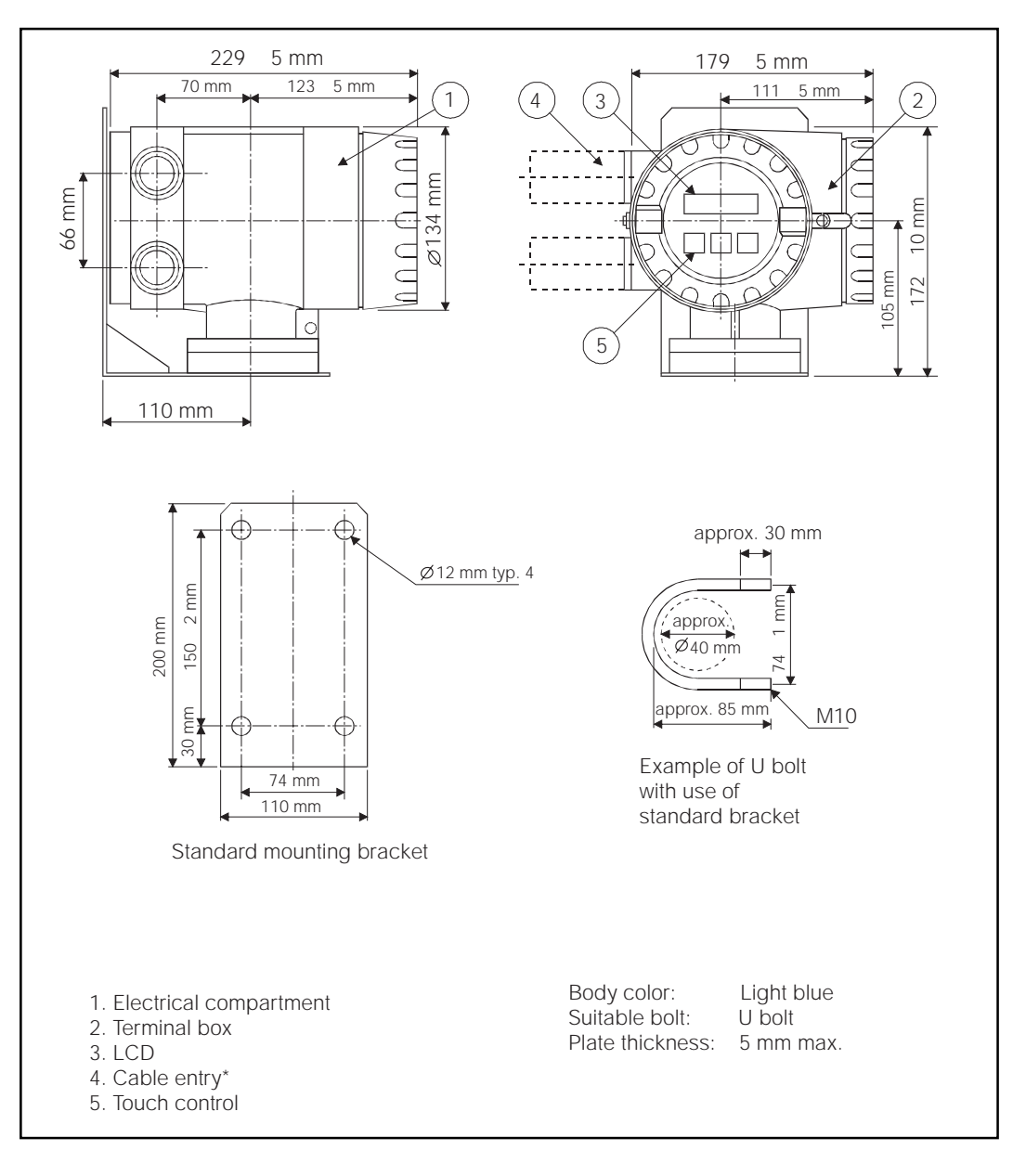

#### 2.2 Dimension

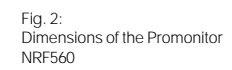

 For Ex d IIB T4 TIIS explosion-proof, the same class of cable gland is standard.
 For EExd IIC T4 CENELEC, EEx d IIC T4 ATEX explosion-proof, however, cable gland will not be supplied.

# 3. Mounting

### 3.1 Safety Instructions

#### Caution!

Although the Promonitor NRF 560 is certified for use in explosion hazardous areas, the following guidelines should be followed:

- •Keep the unit (Promonitor NRF 560) clean and be careful not to damage
- •Tighten the bolts.
- •Use a cable of the required size for wiring.
- •Use the appropriate cable gland and tighten it firmly.

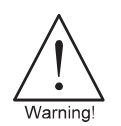

#### Warning!

For the mounting of the Promonitor NRF 560, make sure that the ambient temperature does not exceed the limit.

### 3.2 Types of Mounting

The following installation procedures are available for the Promonitor NRF560 with standard mounting bracket:

- Mounting on the wall (see Fig. 3)
- Mounting on a 2" (50mm) pipe (see Fig. 5)

It is also possible to mount the Promonitor NRF 560 in a similar way without mounting bracket.

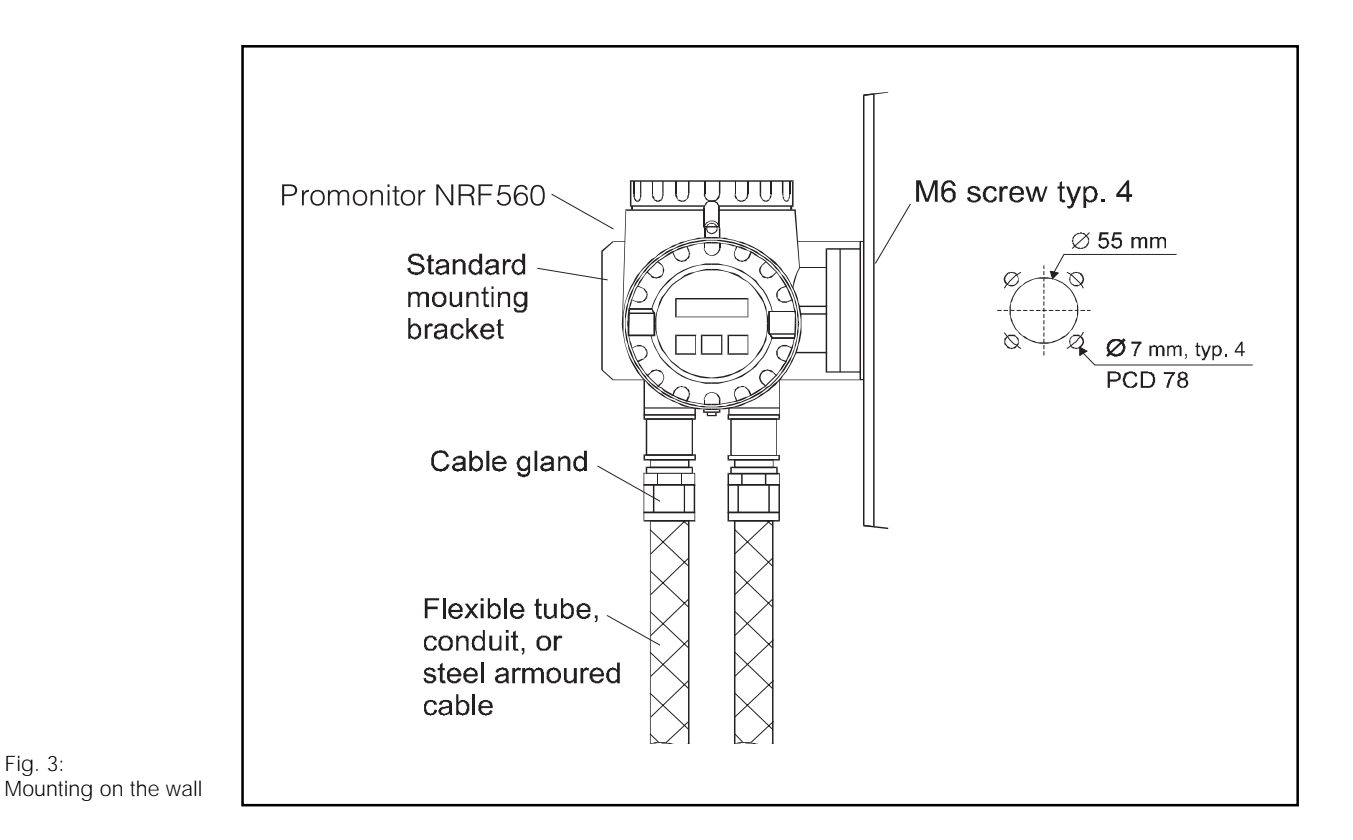

Fig. 3:

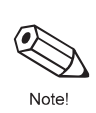

#### Note!

After removal of the cover, the display and operating elements of the Promonitor NRF560 can be engaged in steps of  $90^{\circ}$  (see Fig. 4)

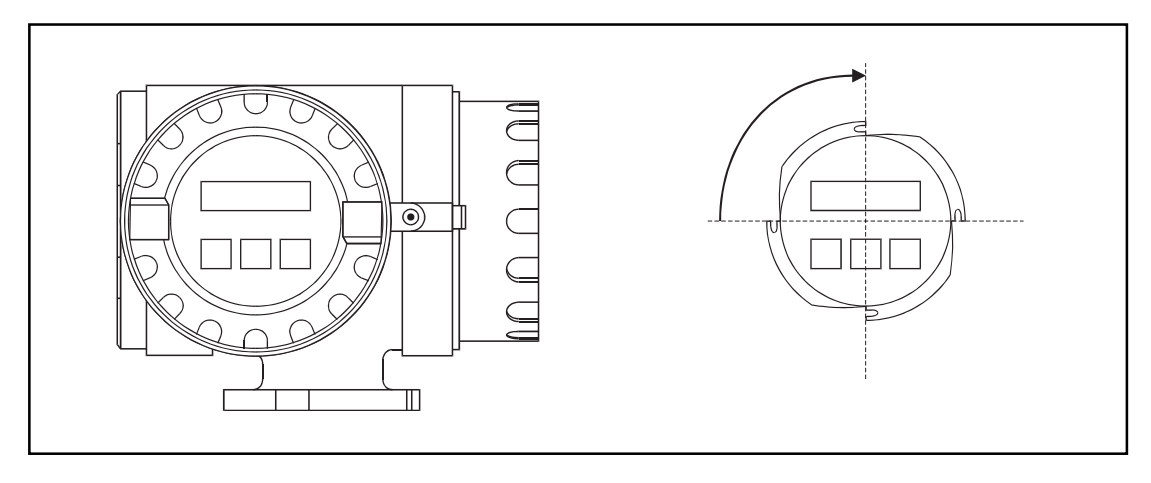

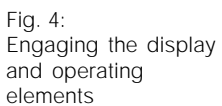

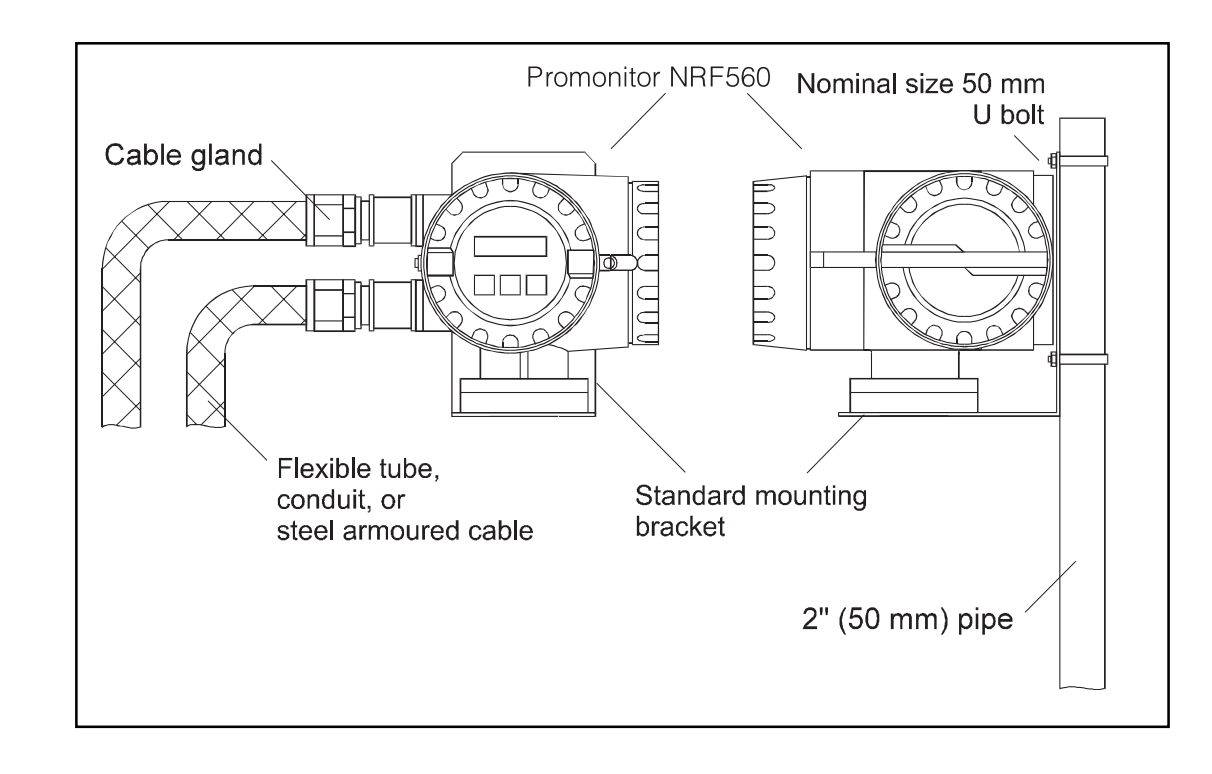

Fig. 5: Mounting on a 2" (50MM) pipe

# 4. Wiring

# 4.1 Safety Instructions

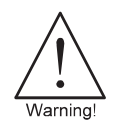

#### Warning!

- Shut off the power supply before mounting the Promonitor NRF560 or changing a wire.
- Check that voltage and frequency of the local power supply tally with the data written on the name plate of the Promonitor NRF560
- Inspect the grounding of the Promonitor NRF560 before turning the power on.

# **4.2 Connection Procedure**

The electrical connection of the Promonitor NRF560 is shown in Fig. 6

- Check that the power supply of the Promonitor is turned off.
- Insert AC power supply and signal cable from each side of the cable entries. Establish a grounding for the signal cable screen.
- Connect cables to each terminal (see Fig. 6) We recommend a crimped connection.
- After completing all electric connections, screw the terminal cover and hook its lock (shroud).
- During the installation take care of mounting the conductor in such a way that selfloosening and corrosive effects will be prevented.

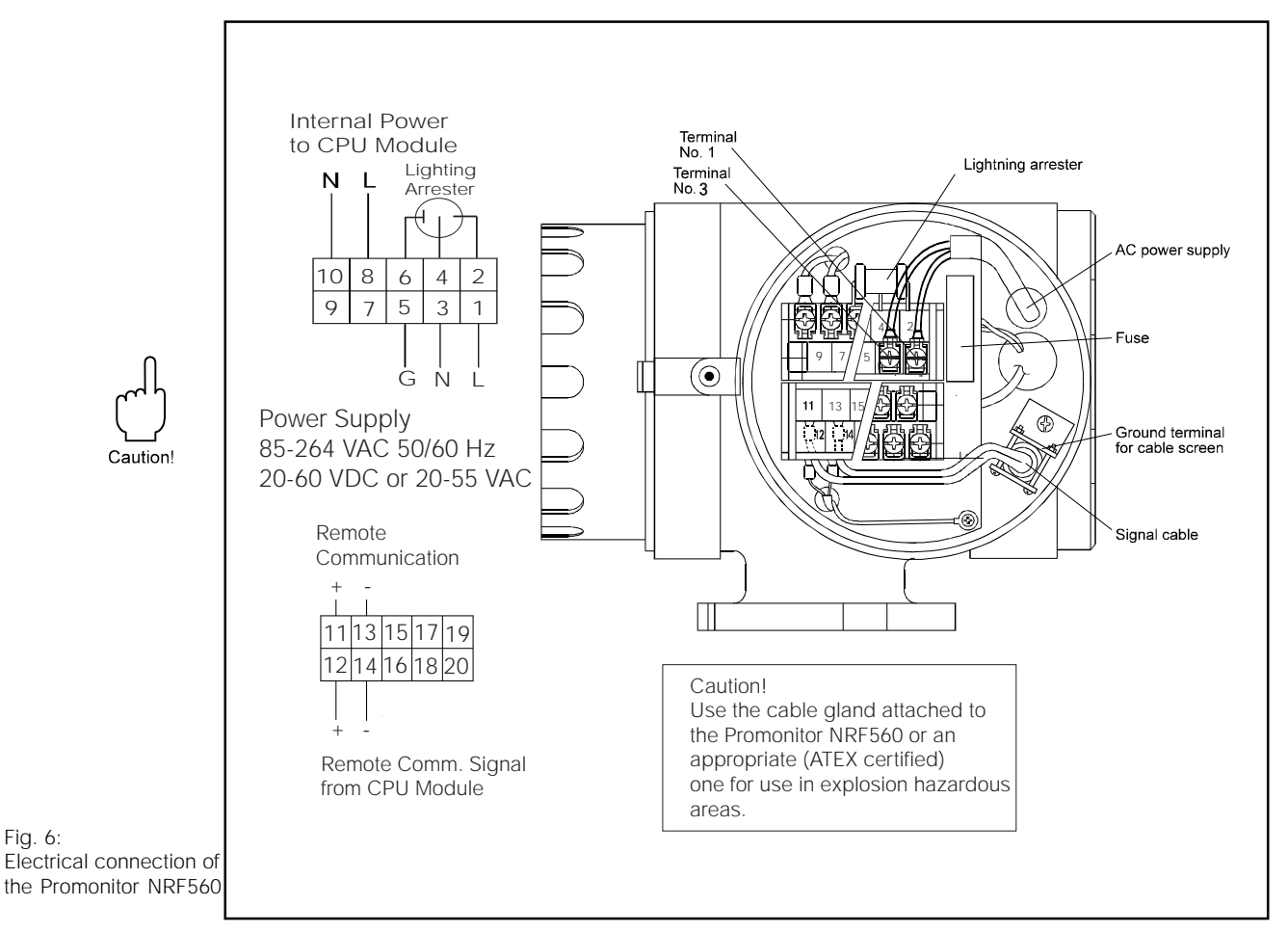

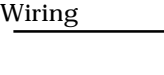

Fig. 6:

# 4.3 Input

 The local HART<sup>®</sup> communications allow establishing a data connection to and from the Proservo NMS53....

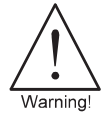

The input cable must be shield and thicker than 24 A.W.G. (diameter of 0.51), or use a steelarmored cable designed for measurement equipment. For local HART<sup>®</sup> communications cable, use a shielded twisted-paired cable.

• The number of cable cores is 2C for power supply, and 1P for local HART<sup>®</sup> communications.

# 4.4 Cable Gland

• The Exd IIB T4 TIIS explosion-proof cable is delivered with cable glands.

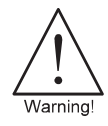

If not all the cable entries (inlets) are needed, remove the unnecessary cable glands and plug the openings.

# 5. Touch Control and Programming Matrix

### 5.1 Display and Operating Elements

#### Display

The Promonitor NRF560 has an illuminated LCD that consists of two lines with 16 character each. During normal operation, it shows the level, the temperature, and the status of the device on the "HOME" position. For the display of the other data and the programming of the parameters for operation, the Promonitor NRF560 uses a convenient programming matrix.

#### **Operating elements**

The Promonitor NRF560 is operated by three visual operating elements, namely the keys (E), (-), and (+). They are activated when the appropriate field on the protective glass of the display is touched with the finger ("touch control"). The software and hardware installed in the Promonitor NRF560 rule out any malfunction that may be caused in this way. Even in explosion hazardous areas, the explosion-proof housing of the touch control ensures safe access to the data.

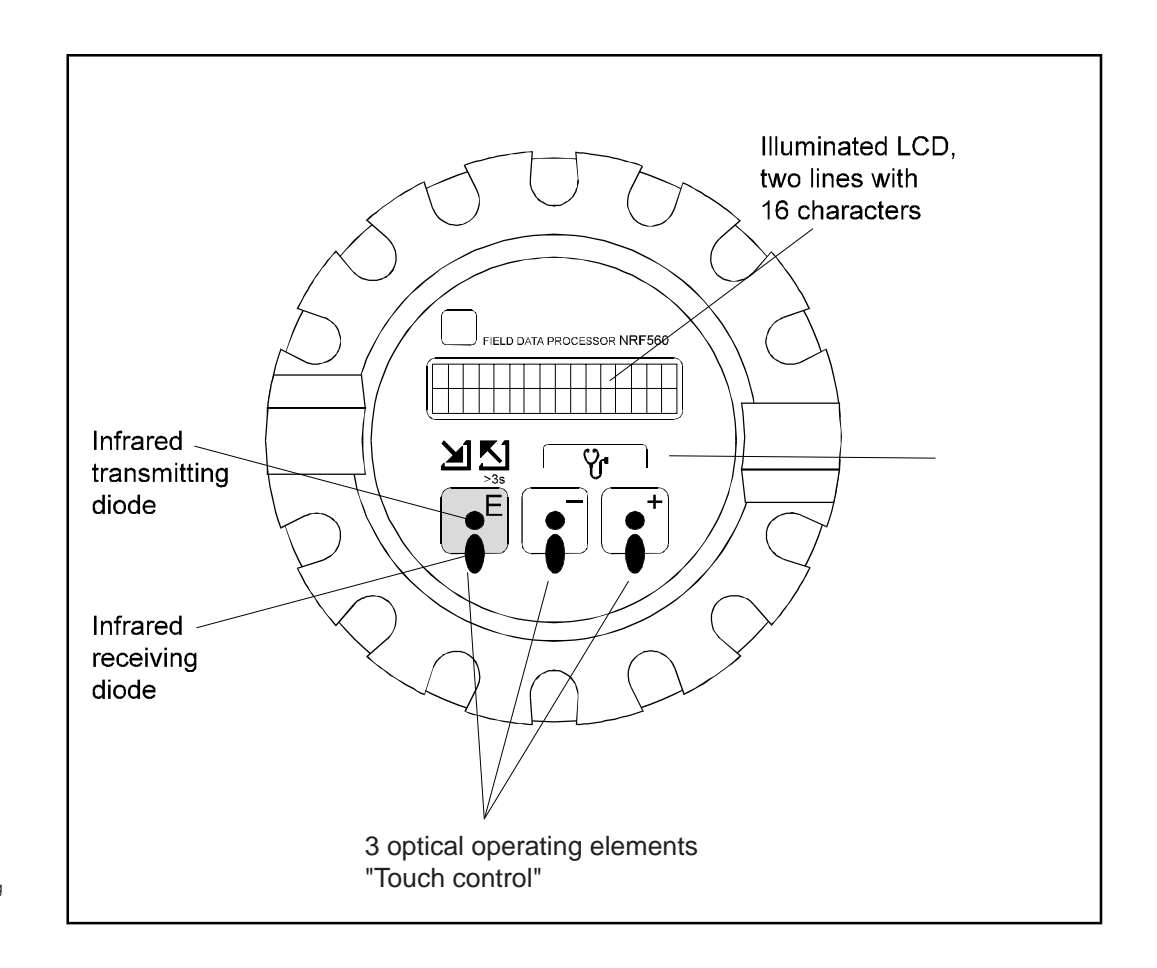

Fig. 7: Display and operating elements

## **5.2 Functions of the operating Elements.**

| Key Functions                                                                                                    |                                                                                                    |  |
|----------------------------------------------------------------------------------------------------|----------------------------------------------------------------------------------------------------|--|
| Ε                                                                                                    | <ul> <li>Access to the programming matrix (touching the key for more than 3 s)</li> <li>Return to the HOME position (touching the key for more than 3 s)</li> <li>Moving horizontally within a function group to select functions</li> <li>Saving parameters or access code</li> </ul> |  |
| <ul> <li>Moving vertically to select function groups</li> <li>Selecting or setting parameters</li> <li>Setting access code</li> <li>Diagnostic function (touching both keys at the same time)</li> </ul> |                                                                                                    |  |

- If you do not touch any keys for 10 minutes, the LCD screen will be switched back to show its HOME display.
- Use the "+" and "-" keys to shift the number, If you hold either key, the right most digit starts to change (as with mechanical counters). When you release the key, you will go back to the right most digit.

#### 5.3 Programming Matrix

From the Promonitor NRF560, you can operate the Proservo NMS53... The following Proservo NMS53... operations are available from the Promonitor NRF560:

- Level measurement
- Displacer hoist
- Interface level measurement
- Tank bottom measurement

|                               | If you touch "E"<br>for 3 seconds or<br>longer, the display<br>will show position<br>Vo on the matrix. | LCD (HOME po | sitio | If you to<br>3 secon<br>E the hom | uch any "E" on<br>ids or longer, yo<br>ie screen. | the matrix for<br>bu will return to |                     |  |
|-------------------------------|----------------------------------------------------------------------------------------------------|--------------|-------|-----------------------------------|---------------------------------------------------|-------------------------------------|---------------------|--|
|                               |                                                                                                    | -            |       | (E                                | 1                                                 | 23                                  |                     |  |
|                               | $\frown$                                                                                               | +            |       | 0                                 | I.                                                | 23                                  |                     |  |
|                               | <b>–</b>                                                                                               | OPERATION    | 0     | OPERATION                         |                                                   |                                     |                     |  |
| Fig. 8<br>Selecting functions | Ē.                                                                                                    | DISPLAY      | 1     | LCD CONTRAST                      | LANGUAGE                                          | LCD CHECK                           | SOFTWARE<br>VERSION |  |
| matrix                        | U                                                                                                    |              |       |                                   |                                                   |                                     |                     |  |

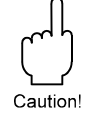

Caution!

Promonitor NRF560 access code is 50 only.

### 5.4 Access Code Setting

The access code is to ensure the confidentiality of the set up data. Two security levels are available, along with access codes.

| Security level |              | Access code |
|----------------|--------------|-------------|
| 0              | -            | none        |
| 1              | For Operator | 50          |
| 2              | For Engineer | 51          |

<Proservo NMS53... Access Code>

<Promonitor NRF560 Access Code>

| Security level |                              | Access code |
|----------------|------------------------------|-------------|
| 0              | -                            | none        |
| 1              | For Operator<br>and Engineer | 50          |

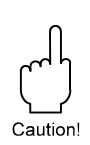

#### Caution!

An access no. included all the functions of any access no. of lesser value. Selecting code 51 means selecting code 50 as well: functions the selection of 50 offers are also available. Inversely, if you select code 50, the available functions are limited.

**5.5 Setting for Promonitor NRF560 Connections** The following settings are required to display Promonitor NRF560 data on Proservo NMS53... screens

| Item                  | Procedure                                                                                                    | Remarks                                                                                                    |  |  |
|-----------------------|----------------------------------------------------------------------------------------------------|----------------------------------------------------------------------------------------------------|--|--|
| MATRIX GROUP: SERVICE | <ol> <li>In the static matrix<br/>"Switch and error/alarm",<br/>select G0V3H9 "ACCESS<br/>CODE."</li> <li>The default value is "0".<br/>Keep touching "+" until<br/>you get to "50" or "51".</li> <li>The first digit increases<br/>to 9, then the second digit<br/>increases. Stop touching<br/>"+" once you reach "50".</li> <li>"50" is blinking. Gently<br/>touch "+" again to<br/>increase the second digit<br/>from 0 to 1.<br/>Now you have 51.</li> <li>Here touch "E"; "EDITING<br/>ENABLED" will be<br/>displayed.</li> </ol> | <ul> <li>Warning!</li> <li>Note:</li> <li>1. When you touch "E"<br/>while displaying an<br/>access code 0, 50, or<br/>51, "EDITING<br/>LOCKED" will appear.</li> <li>2. If an access code has<br/>not been selected<br/>before performing any<br/>setting, the screen will<br/>automatically change<br/>to show<br/>"EDITING ENABLED."<br/>Select "50" or "51",<br/>according to the matrix<br/>table.</li> </ul> |  |  |

### 5.6 How to Select an Access Code

| Item | Procedure                                                                                                    | Remarks                                                                                                    |
|------|----------------------------------------------------------------------------------------------------|----------------------------------------------------------------------------------------------------|
|      | <ol> <li>At the static matrix "MORE<br/>FUNCTION", select<br/>G0V3H9 "ACCESS CODE."</li> <li>The default value is "0".<br/>Keep touching "+" until you<br/>get to "50" or "51".</li> <li>The first digit increases to 9,<br/>then the second digit<br/>increases. Stop touching "+"<br/>once you reach "50".</li> <li>"50" is blinking. Gently<br/>touch "+" again to increase<br/>the second digit from 0 to 1.<br/>Now you have 51.</li> <li>Here touch "E"; "EDITING<br/>ENABLED" will be displayed.</li> </ol> | <ul> <li>Warning!</li> <li>Note:</li> <li>1. When you touch "E" while displaying an access code other than 0, 50, or 51, "EDITING LOCKED" will appear.</li> <li>2. If an access code has not been selected before performing any setting, the screen will automatically change to show "EDITING ENABLED." Select "50" or "51", according to the matrix table.</li> </ul> |

### **5.7 HOME Position**

After turning on the power supply, the LCD first shows the current data on the HOME position. Its pattern is represented below, where # denotes a digit or a minus sign, and denotes a letter or a hyphen.

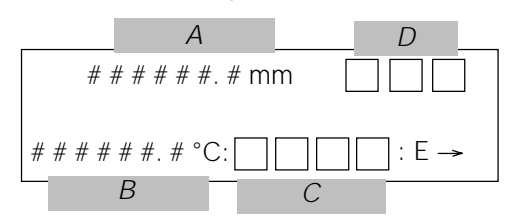

The letters A, B, and C stand for the areas where information on measured values and status of the device is displayed:

| Area | Information         |  |
|------|---------------------|--|
| А    | Current level       |  |
| В    | Current temperature |  |
| С    | Gauge sign          |  |
| D    | Displacer status    |  |

The definition of the each gauge sign is as follows:

| Gauge sign | Meaning                                                      |
|------------|--------------------------------------------------------------|
| G-RE       | The displacer is resting at the reference position.          |
| UP         | The UP command has been given.                               |
| DOWN       | The DOWN command has been given.                             |
| STOP       | The STOP command has been given.                             |
| LIQU       | The Proservo NMS53x is measuring the surface level.          |
| U-IF       | The Proservo NMS53x is measuring the upper interface level.  |
| M-IF       | The Proservo NMS53x is measuring the middle interface level. |
| BOTM       | The Proservo NMS53x is measuring the tank bottom level.      |
| U-DE       | The Proservo NMS53x is measuring the upper liquid density.   |
| M-DE       | The Proservo NMS53x is measuring the middle liquid density.  |
| B-DE       | The Proservo NMS53x is measuring the bottom liquid density.  |

The definition of the each Displacer status is as follows:

| Displacer status | Meaning                                                                             |
|------------------|-------------------------------------------------------------------------------------|
| BAL              | The displacer is resting on the liquid surface or interface and in balanced status. |
| T-B              | Automatic weight calibration is being carried out.                                  |
| U-U              | The displacer is being hoisted and in unbalanced status.                            |
| U-D              | The displacer is being lowered and in unbalanced status.                            |
| R-U              | The displacer is being hoisted and in correction balance.                           |
| R-D              | The displacer is being lowered and in correction balance.                           |
| LOW              | The displacer is resting at the lower stop.                                         |
| и и              | The others.                                                                         |

# 6. Proservo NMS53... Programming Matrix

This section shows the programming matrix of the Proservo NMS53... (Necessary for Promonitor NRF560 only). Each matrix group appears on a separate page. The functions are described in the following way:

|                                | MATRIX GR      | OUP                                               |
|--------------------------------|----------------|---------------------------------------------------|
|                                | Н              | Horizontal position: 09                           |
| V                              |                |                                                   |
| Vertical position:             | FUNCTION GROUP | FUNCTION                                          |
| 03 (static) or<br>49 (dynamic) |                | Default value<br>Set/Select/Display (Access code) |

The access code is additionally indicated by the tint of the table cell:

| Tint | Access<br>code |
|------|----------------|
|      | none           |
|      | 50             |
|      | 51             |

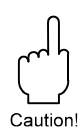

Caution! This section shows only the Proservo NMS53... programming matrix, which is needed to operate the Promonitor NRF560.

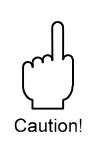

#### Caution!

In order to perform appropriate Density profile operation with Proservo version 4.25, Promoniter NRF560 is required to have designated Software. Please consult with E+H representative for updating Promoniter NRF560

|              |                     |                       |                            |                              | STA <sup>-</sup>              | TIC MATRIX        |                             |                             |                                |                      |                |
|--------------|---------------------|-----------------------|----------------------------|------------------------------|-------------------------------|-------------------|-----------------------------|-----------------------------|--------------------------------|----------------------|----------------|
| / >          | т                   | 0                     | 123456789                  |                              |                               |                   |                             |                             |                                |                      |                |
| 0            | MEASURED<br>VALUE 1 | MEASURED<br>LEVEL     | ULLAGE<br>LEVEL            | UPPER<br>INTERF.LEV          | MIDD.<br>INTERF.LEV           | BOTTOM<br>LEVEL   | UPPER<br>DENSITY            | MIDDLE<br>DENSITY           | DENSITY<br>BOTTOM              | LEVEL DATA           |                |
|              |                     | 16000.0mm<br>Display  | 0.0 mm<br>Display          | 0.0 mm<br>Display            | 0.0mm<br>Display              | 0.0 mm<br>Display | 1.000g/ml<br>Displ./Set(50) | 1.000g/ml<br>Displ./Set(50) | 1.000g/ml<br>Displ./Set(50)    | 16000.0mm<br>Display |                |
| <del>~</del> | MEASURED<br>VALUE 2 | LIQUID TEMP.          | (Primary<br>Variable Data) | (Secondary<br>Variable Data) |                               |                   |                             |                             | ZERO POINT                     | SPAN                 | LENGTH UNIT    |
|              |                     | 0.0 C<br>Display      | Display                    | Display                      |                               |                   |                             |                             | 0.0 mm<br>Display              | 16000.0mm<br>Display | Display        |
| 2            | OPERATION           | OPERATION             | OPERATING<br>STATUS        | BALANCING<br>STATUS          |                               | OPERAT.BY<br>NRF  | OPERAT. BY<br>HOST          |                             |                                |                      |                |
|              |                     | STOP<br>Select(50)    | STOP<br>Display            | UNBALANCED<br>Display        |                               | LEVEL<br>Display  | LEVEL<br>Display            |                             |                                |                      |                |
| e            | MORE<br>FUNCTION    | MATRIX OF             |                            |                              | CALENDAR                      | ALARM<br>CONTACT  | (Alarm<br>Message)          | DIAGNOSTIC<br>CO            | (Erroneous<br>Message)         |                      | ACCESS<br>CODE |
|              |                     | CALIBRATION<br>Select |                            |                              | Japarlocal<br>time<br>Display | Display           | Display                     | Display                     | (Erroneous<br>Date)<br>Display |                      | 0<br>Set       |

|   |                            |                                                           |                        |                            | DYNAMI                  | C MATRIX 3:               | SERVICE               |                              |                        |                       |                      |
|---|----------------------------|-----------------------------------------------------------|------------------------|----------------------------|-------------------------|---------------------------|-----------------------|------------------------------|------------------------|-----------------------|----------------------|
|   |                            | 0                                                         | 1                      | 2                          | 3                       | 4                         | 5                     | 6                            | 7                      | 8                     | 9                    |
| 4 | MEASURES<br>WIRE &<br>DRUM | WIRE DRUM<br>CIRC.                                        | WIRE<br>WEIGHT         | DISPLACER<br>WEIGHT        | DISPLACER<br>VOLUME     | BALANCE<br>VOLUME         | VOLUME<br>TOLERANCE   |                              | DELAY                  | DRUM<br>CORRECTION    | DISPL. HUNT<br>COUNT |
|   |                            | 300.00mm<br>Set (51)                                      | 1.40 g/10m<br>Set (51) | 200.0g<br>Set (51)         | 60.0 ml<br>Set (51)     | 25.0ml<br>Set (51)        | 1.0 ml<br>Set (51)    |                              | 2 x 100 ms<br>Set (51) | 0.00 mm/m<br>Set (51) | 0 count<br>Set (51)  |
| 5 | gauge<br>Data              |                                                           |                        | NON HYSTER.<br>MODE<br>OFF | HI.<br>ACCURACY<br>MODE | HI.<br>ACCR. OPE.<br>TIME | HI ACC.<br>DISP. UP   | GAUGE<br>TEMP                |                        |                       |                      |
|   |                            |                                                           |                        | Select (51)                | OFF<br>Select (51)      | 0 s<br>Set (51)           | 50 mm<br>Set (51)     | Current data<br>Display (51) |                        |                       |                      |
| 6 | SYSTEM<br>DATA             | SENSOR<br>DATA                                            | Connection<br>NRF      | Connection<br>NMT          |                         |                           |                       |                              |                        |                       | SOFT RESET           |
|   |                            | Display                                                   | OFF<br>Select (51)     | OFF<br>Select (51)         | Off                     | Select (51)               |                       |                              |                        |                       | Off<br>Select (51)   |
| 7 | SERVICE                    | MEASURED<br>WEIGHT                                        | RELE. OVER<br>TENS     | DRUM<br>SETTING            | WEIGHT<br>CALIBR.       |                           |                       |                              |                        | DISPL.<br>REFERENCE   | ZERO ADJ<br>WEIGHT   |
|   |                            | 200.0g<br>Display                                         | OFF<br>Select (51)     | OFF<br>Select (51)         | OFF<br>Select (51)      |                           |                       |                              |                        | 70 mm<br>Set (51)     | 0.0 g<br>Set (51)    |
| 8 | SENSOR<br>VALUE            | Sa# :A#<br>Sb# :B#<br>A=16000,<br>B=14000<br>Display (51) |                        |                            |                         |                           |                       |                              |                        |                       |                      |
| 9 | SENSOR<br>DATA             |                                                           |                        |                            |                         | WT. COUNT<br>CAL A        | WT. COUNT<br>CAL B    |                              |                        |                       |                      |
|   |                            |                                                           |                        |                            |                         | 0.0 g<br>Display (51)     | 0.0 g<br>Display (51) |                              |                        |                       |                      |

Endress+Hauser

# **6.1 Description of the Programming Matrix**

The programming matrix of the Promonitor NRF560 follows that of the Proservo NMS53... series. For detailed information on touch control and programming matrix, refer to the operation manual of the Proservo NMS53....

| Matrix Group                                    | Function Group | Item              | Access<br>code | Description                                               | Default value | Set<br>Select<br>Display | Possible settings,<br>selection, or display                                                                                      | Index<br>no.<br>GVH |
|-------------------------------------------------|----------------|-------------------|----------------|-----------------------------------------------------------|---------------|--------------------------|----------------------------------------------------------------------------------------------------|---------------------|
| STATIC<br>MATRIX (This<br>word is not<br>shown) | OPERATION      | OPERATION         | 20             | Displacer operation from the<br>Promonitor NRF560         | LEVEL         | Display                  | LEVEL<br>UP<br>STOP<br>BOTTOM LEVEL<br>UPPER INTERF. LEV<br>MID INTERF. LEV<br>UPPER DENSITY<br>MIDDLE DENSITY<br>BOTTOM DENSITY | 024                 |
|                                                 | MORE FUNCTION  | MATRIX OF         | 0              | Selection of the dynamic matrix of the programming matirx | CALIBRATION   | Select                   | LEVEL<br>UP<br>STOP<br>BOTTOM LEVEL<br>UPPER INTERF. LEV<br>MID INTERF. LEV<br>UPPER DENSITY<br>MIDDLE DENSITY<br>BOTTOM DENSITY | 025                 |
|                                                 |                | ACCESS CODE       | 0              | Access code for programming                               | 0             | Set                      | 00                                                                                                    | 037                 |
| SERVICE                                         | SYSTEM DATA    | CONNECTION<br>NRF | 51             | Connection of Promonitor NRF560                           | OFF           | Select                   | OFF<br>TYPE 1 (connect to old<br>type)<br>TYPE 2 (connect to new<br>type)                                                        | 361                 |

# 7. Promonitor NRF560 Programming Matrix

The Programming Matrix is a table in which messages appearing in the NRF560's LCD screen are listed. When access code 50 is selected all the matrix functions are available. In the table, H stands for horizontal (row), and V for vertical (column).

|        | 6 |                  |                                  |   |   |
|--------|---|------------------|----------------------------------|---|---|
|        |   |                  |                                  |   |   |
|        | 8 |                  |                                  |   |   |
|        |   |                  |                                  |   |   |
|        | 7 |                  |                                  |   |   |
|        |   |                  |                                  |   |   |
|        | 9 |                  |                                  |   |   |
|        |   |                  |                                  |   |   |
| RX     | 2 |                  |                                  |   |   |
| C MATF |   |                  |                                  |   |   |
| STATI  | 4 |                  |                                  |   |   |
|        |   |                  | OFTWARE<br>ERSION<br>isplay (50) |   |   |
|        | 3 |                  | IECK S                           |   |   |
|        | 2 |                  | LCD CH<br>Select (               |   |   |
|        |   |                  | JAGE<br>(50)                     |   |   |
|        | - |                  | LANG                             |   |   |
|        |   | ation<br>ay (50) | TRAST<br>ay (50)                 |   |   |
|        | 0 | Displa           | LCD<br>CON <sup>-</sup><br>Displ |   |   |
|        |   | Operation        | Display                          |   |   |
|        |   | 0                | <del>~</del>                     | 7 | ω |

| 7.Promonitor | NRF560     | Programming | Matrix |
|--------------|------------|-------------|--------|
|              | 1.111 0.00 |             |        |

| Matrix Group | Function group | Item                | Access<br>code | Description                                                                                                    | Default value | Set<br>Select<br>Display | Possible<br>settings,<br>selection, or<br>display                                                                     | Index<br>no.<br>GVH |
|--------------|----------------|---------------------|----------------|----------------------------------------------------------------------------------------------------|---------------|--------------------------|----------------------------------------------------------------------------------------------------|---------------------|
| MATRIX       | OPERATION      | OPERATION           | 50             | Selection of an operation of the<br>Proservo NMS53"s displacer;<br>you may select an option from<br>those listed in the column of<br>"possible settings, selections, or<br>displays" on the right hand side of<br>this table, and store the selection<br>by pressing "E" (Enter) | LEVEL         | Select                   | LEVEL<br>UP<br>STOP<br>UPPER INTERF. LEV<br>MIDD. INTERF. LEV<br>UPPER DENSITY*<br>MIDDLE DENSITY*<br>DENSITY BOTTOM* | 00                  |
|              | Display        | LCD CONTRAST        | 50             | Varies the display contrast in 16 steps                                                                                                    | Phase16       | Set                      | (The contrast can be<br>adjusted with the +<br>and - keys.)                                                           | 10                  |
|              |                | LANGUAGE            | 50             | Checks if the LCD display is in good order.                                                                                                    | English       | Select                   | ENGLISH<br>JAPANESE<br>GERMAN<br>FRENCH<br>ITALIAN                                                                    | 11                  |
|              |                | LCD CHECK           | 50             | Checks if the LCD display is in<br>good order; if it is, it blackens for<br>3 seconds when selecting ON,<br>and whitens for the same length<br>of time when selecting OFF                                                                                                    | OFF           | Select                   | 0N<br>190                                                                                                    | 12                  |
|              |                | SOFTWARE<br>VERSION | 50             | Shows the Promonitor NRF560"s control software version.                                                                                                    | 1.9 X         | Display                  |                                                                                                    | 13                  |

## 7.1 Description of the Programming Matrix

# 8. Troubleshooting

If an error occurs in the Proservo NMS53..., or the Promonitor NRF560, your current matrix and error message will blink alternately in the Promonitor NRF560's LDC screen.

Controls relevant to the display are operative even while an error message is displayed.

| Message                    | Cause                                                                         | Remedy                                                                                                    |
|----------------------------|-------------------------------------------------------------------------------|----------------------------------------------------------------------------------------------------|
| LOCAL ERROR: NMT           | No communication with the<br>Promonitor NRF560, Prothermo<br>NMT535/6 series. | Check the connection and setting of the Prothermo NMT535/6.                                                                             |
| LOCAL ERROR: DEV1 (or 2)   | No communication with the HART $^{\mathbb{B}}$ device 1 (or 2).               | Check the connection and setting of the HART $^{\textcircled{B}}$ device 1 (or 2). Check the HART $^{\textcircled{B}}$ device 1 (or 2). |
| DEVICE ERROR: NMS          | The Proservo NMS53 gives an error signal.                                     | Check the diagnosis of the<br>Proservo NMS53                                                                                            |
| DEVICE ERROR: NMT          | The ProthermoNMT535/6 gives an error signal.                                  | Check the diagnosis of the<br>Prothermo NMT535/6                                                                                        |
| DEVICE ERROR: DEV 1 (or 2) | The HART $^{\textcircled{B}}$ device 1 (or 2) gives an error signal.          | Check the HART $^{\textcircled{B}}$ device 1 (or 2).                                                                                    |
| OVER TENSION               | The Proservo NMS53 gives over tension error.                                  | Check if the displacer motion is blocked by clogging or sticking.                                                                       |
| UNDER WEIGHT               | The Proservo NMS53 gives under tension error.                                 | Check if the measuring wire is cut or the displacer is lost.                                                                            |
| Z PHASE NO INPUT           | The Proservo NMS53 gives Z phase no input error.                              | Check the Proservo NMS53<br>Replace the detector unit of the<br>Proservo NMS53                                                          |
| SIFA ERROR                 | The Proservo NMS53 gives<br>SIFA error.                                       | Check the Proservo NMS53<br>Replace the CPU board of the<br>Proservo NMS53                                                              |
| ROM ERROR                  | Check data of EEPROM.                                                         | Consult E+H Service.                                                                                                    |
| POWER FAILURE              | The supply voltage has dropped.                                               | Check the power supply.<br>(Tax & Weight spec. only)                                                                                    |
| RAM FAILURE                | The data of the RAM are illegal.                                              | Consult E+H Service.                                                                                                    |

### Index

| A<br>Access code              | <b>M</b><br>Mounting                                          |
|-------------------------------|---------------------------------------------------------------|
| C Connection procedure        | O Operating elements                                          |
| D Dimensions                  | <b>P</b><br>Programming matrix 14, 17-22<br><b>S</b>          |
| <b>E</b><br>Error messages 23 | Safety instructions4, 8Specifications6System configuration8-9 |
| G<br>Gauge sign               | T<br>Touch control                                            |
| H HOME position 16            | W                                                             |
| I Input 7                     | wiring 10-11                                                  |
| L<br>LCD                      |                                                               |

Endress+Hauser Japan Co.,Ltd. 862-1 Mitsukunugi, Sakaigawa-cho, Fuefuki-shi,Yamanashiken 406-0846 Japan

Phone: ++81-55-266-4964 Fax: ++81-55-266-4969 http://www.endress.com

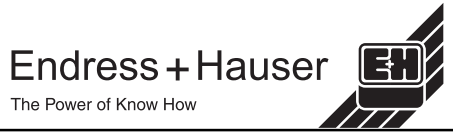